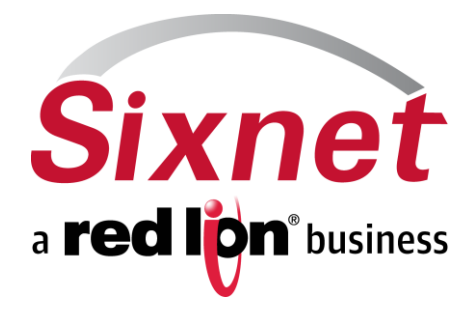

# IndustrialPro™ Routers (SN/RAM Series) Wireless Modems

Including SN/RAM-67xx, SN/RAM-69xx LTE and RAM-9000 families

Migration and Advanced Firmware Update Procedures Version 3.21/4.21

July 2015

### **CHANGE HISTORY**

| Version | Date              | Description                   |
|---------|-------------------|-------------------------------|
| 3.21    | July 15, 2015     | SN/RAM Release 3.21           |
| 3.20    | February 17, 2015 | SN/RAM Release 3.20           |
| 3.19    | October 20, 2014  | SN/RAM Release 3.19           |
| 3.18    | August 11, 2014   | SN/RAM Release 3.18           |
| 3.13    | December 20, 2012 | SN/RAM Release 3.13           |
| 3.12    | October 16, 2012  | SN/RAM Release 3.12           |
| 3.11    | June 22, 2012     | SN/RAM Release 3.11           |
| 3.10    | January 13, 2012  | SN/RAM Release 3.10           |
| 3.09    | June 24,2011      | SN Release 3.09               |
| 3.08    | March 16, 2011    | SN Release 3.08               |
| 3.07    | January 11, 2011  | SN Release 3.07               |
| 3.06    | October 12, 2010  | SN Release 3.06               |
| 3.05    | October 5, 2010   | SN Release 3.05               |
| 3.04    | May 8, 2010       | SN Release 3.04 – Pre Release |

| Version | Date              | Description                     |
|---------|-------------------|---------------------------------|
| 4.21    | July 15, 2015     | SN/RAM Release 4.21 – LTE / G25 |
| 4.20    | February 17, 2015 | SN/RAM Release 4.20 – LTE / G25 |
| 4.19    | October 20, 2014  | SN/RAM Release 4.19 – LTE / G25 |
| 4.18    | August 11, 2014   | SN/RAM Release 4.18 – LTE / G25 |
| 4.13    | January 3, 2013   | SN/RAM Release 4.13 – LTE / G25 |
| 4.01    | November 30, 2012 | SN/RAM Release 4.01 – LTE / G25 |
| 4.00    | October 22, 2012  | SN/RAM Release 4.00 – LTE / G25 |

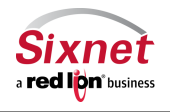

Migration and update procedures

### **TABLE OF CONTENTS**

| 1 Related Products                                                  | 4  |
|---------------------------------------------------------------------|----|
| Release Content 4                                                   |    |
| 3 IndustrialPro™ Router and Cellular RTU Firmware Update Procedures | 5  |
| 3.1 Normal update                                                   | 5  |
| 3.2 Advanced Firmware Update Procedure                              | 5  |
| 4 Manual "Workaround" Advanced Firmware Upgrade Procedure           | 9  |
| 5 Support Information                                               | 21 |

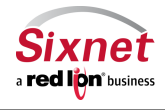

Sixnet, Inc. 331 Ushers Road, Ballston Lake, NY 12019

### **1** Related Products

This release applies to the following products:

- Sixnet IndustrialPro<sup>™</sup> Router Wired/Wireless Routers (SN/RAM-6000 Series) with 3.xx Versions:
  - SN/RAM 6400, 6401, 6401EB: GSM/EDGE Wireless Routers
  - SN/RAM 6600, 6601, 6601EB, SN-6621: CDMA EVDO A Wireless Routers
  - SN/RAM 6800, 6801, 6801EB, SN-6821: GSM/HSPA Wireless Routers
- Sixnet IndustrialPro<sup>™</sup> LTE Router Wireless Routers (SN/RAM-6000 Series) with 4.xx Versions:
  - SN/RAM 6700, 6701, 6701EB, SN-6721: LTE Wireless Routers
  - SN/RAM 6900, 6901, 6901EB, SN-6921: LTE Wireless Routers
- Red Lion Controls RAM-9000 cellular RTU with 4.xx Versions:
  - RAM 9631,9611, 9601: 3G Cellular RTUs
  - RAM 9731, 9711, 9701: LTE Cellular RTUs
  - RAM 9931, 9911, 9901: LTE Cellular RTUs (multi-carrier)
- Red Lion Controls RAM-6021 Wired Router with 4.xx Versions

### 2 Release Content

The release is composed of:

- **3.21\_4.21\_sn\_reflash.zip**: This archive contains the files used for the SN/RAM- series advanced upgrade and a copy of the release notes.
- SN\_MigrationAndUpdateProcedures\_2014-10-20.pdf: this document in PDF format.

The remaining archive files shall be extracted on a local directory, preserving their path, prior to being used in the upgrade process.

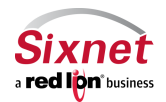

### **3** IndustrialPro<sup>™</sup> Router and Cellular RTU Firmware Update Procedures

This procedure can be applied on IndustrialPro<sup>™</sup> Router wireless modems (SN- Series) to update the installed firmware.

#### 3.1 Normal update

Upgrade firmware using the router's web interface, as detailed in the User Guide The upgrade consists of first uploading the boot image file (available in 3.21\_4.21\_sn\_reflash\Images\sn-bootfs.jffs2) and then the root image file (available in 3.21\_4.21\_sn\_reflash\Images\sn-rootfs.jffs2). Version 3.xx files apply to non-LTE products.

Version 4.21 files are also available in the same location (3.21\_4.21\_sn\_reflash\Images\sng25-bootfs.jffs2 and 3.21\_4.21\_sn\_reflash\Images\sng25-rootfs.jffs2). Version 4.xx files apply to LTE products, SN/RAM-67xx series, SN/RAM-69xx and all RAM-9xxx series cellular RTUs.

Remote GUI reflashing in versions 3.09 to 3.12 have experienced some field issues. An updated reflashing package <u>is</u> <u>included in this release</u> that improves reliability. **It is highly recommended** that you apply this package before reflashing to a newer firmware version to add significant improvements in reliability of remote reflashing and unit stability.

"snpat20141003\_reflashing\_tools.zip" can be applied through the GUI screen "Admin->Package Installation", immediately prior to using the "Admin->Firmware Update" screen.

#### 3.2 Advanced Firmware Update Procedure

This procedure reflashes the entire content of the modem non-volatile memory with images stored on a local TFTP server. This is equivalent to a complete reflash to factory defaults.

- 1. Connect PC and modem with an Ethernet cable
- 2. Optional: To preserve the /storage/ partition during a reflash, delete **sn-upgrade.flag** or **sng25-upgrade.flag** from your \Images directory. Certain older units may require this flag to be in place.
- 3. Double-click on **sn\_reflash.bat** in the **3.21\_4.21\_sn\_reflash** folder. Depending on your Windows PC configuration, you may need to run sn\_reflash.bat with **Administrator**'s privileges by right clicking on the file and select "Run as administrator".
- 4. If the Windows PC has several Ethernet Adapter, the following screen will be displayed:

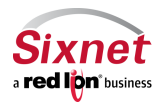

Migration and update procedures

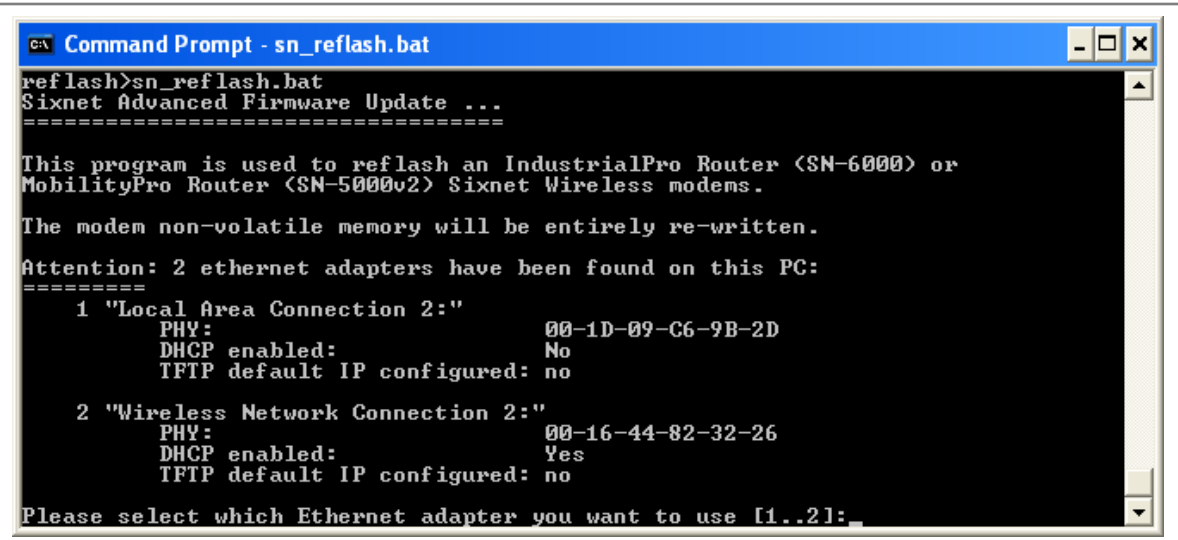

Select the interface you want to use for the modem advanced upgrade.

5. The sn\_reflash warns to close any open network file since it will change network settings. Press any key to continue or <Ctrl>-C to stop the process.

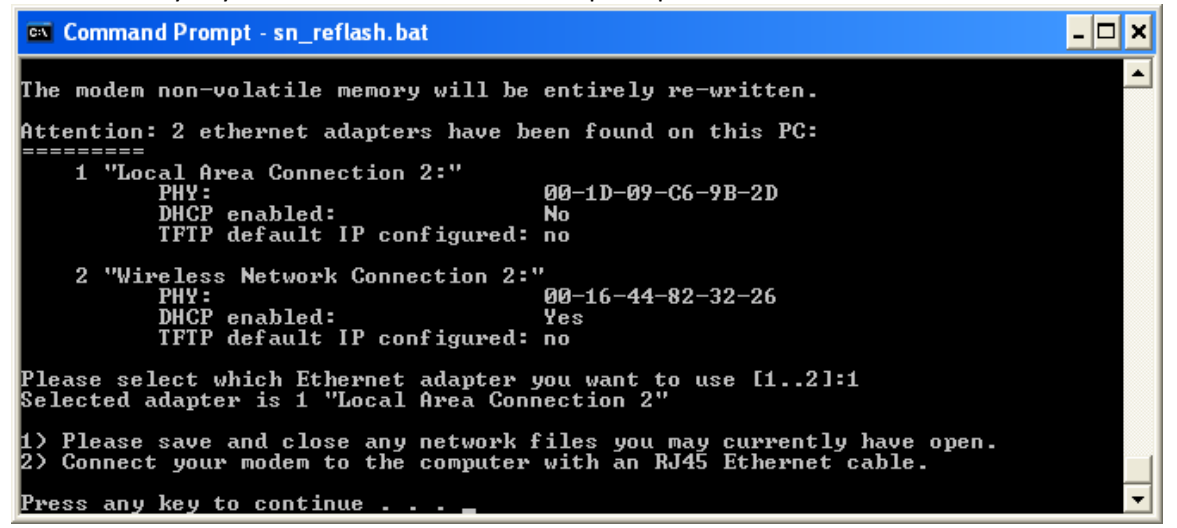

6. If the selected interface, is already configured with the default IP address, the following message will be displayed:

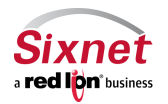

Migration and update procedures

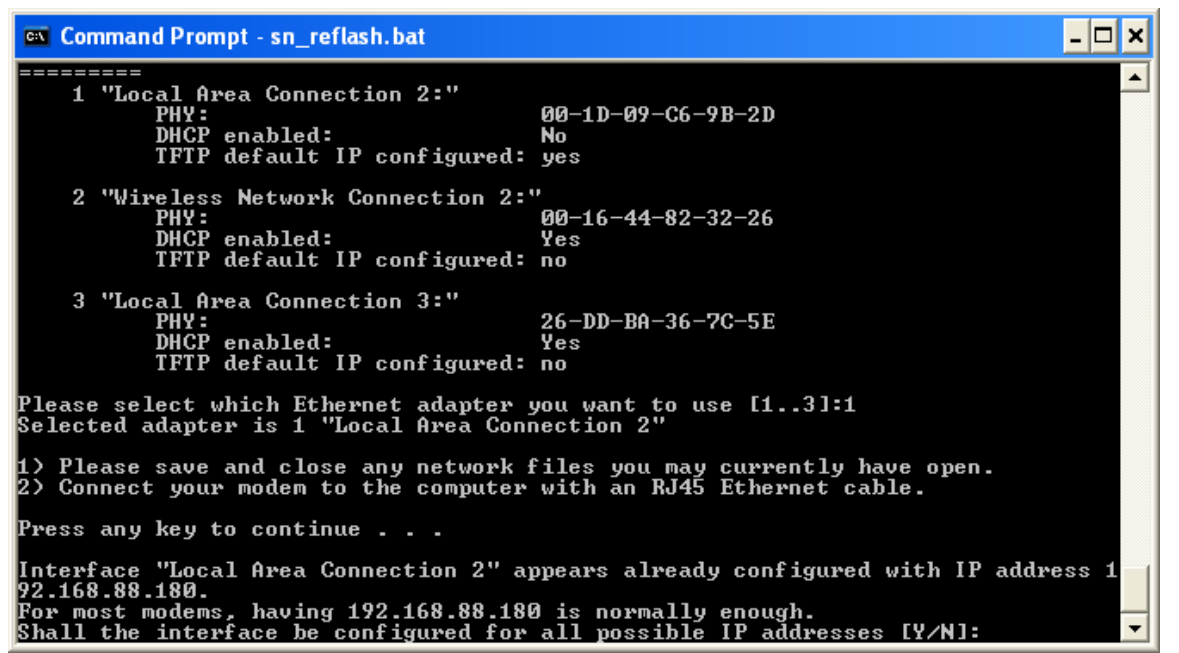

For most modems, choosing 'N' is Ok. Some modems may need to have other IP addresses configured. In this case select 'Y'.

- 7. Wait while the program configures the network interface and launches TFTP.
- 8. The following screen indicates that the TFTP server is awaiting firmware requests from the modem:

| 🐼 Command Prompt - sn_reflash.bat                                                                                                    | - 🗆 × |
|----------------------------------------------------------------------------------------------------|-------|
| Release_3.05\3.05_sn_reflash\Images\<br>alias /gs\Administrator\Desktop\MarcTibout\Release_3.05\3.05_sn_reflash\Image<br>is mapped to \Images\<br>listening On: 192.168.222.178:69<br>listening On: 192.168.222.167:69<br>listening On: 192.168.88.180:69<br>listening On: 192.168.222.180:69<br>listening On: 192.168.111.2:69<br>listening On: 127.0.0.1:69<br>listening On: 127.0.0.1:69<br>listening On: 127.168.222.122:69<br>permitted clients: all<br>server port range: all<br>max blksize: 65464<br>default blksize: 512<br>default timeout: 10<br>file read allowed: Yes<br>file create allowed: No<br>file overwrite allowed: No<br>thread pool size: 1 | :5    |
| Reset your BlueTree modem to start the advanced firmware upgrade process<br>- Press the RESET button of the modem for approximately 8 to 12 seconds<br>then release it when only the WAN LED is flashing.<br>Press 'q' to quit.                                                                                                    |       |
|                                                                                                    | -     |

If the TFTP server does not display the line "**listening On: 192.168.88.180:69**", you will need to restart it with Administrator's privileges.

- 9. On the SN/RAM-6xxx devices you may now press the **RESET** button and hold for between 10 and 15 seconds until the **WAN** LED starts flashing then release.
  - On the RAM-9xxx devices the MODE button must be pressed and held within a few seconds of

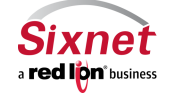

Sixnet, Inc. 331 Ushers Road, Ballston Lake, NY 12019

Migration and update procedures

initially powering on the device. If the device is already powered on you may push and hold the **RESET** button until the device reboots then immediately push and hold the **MODE** button until the **WAN** LED is lit, then release to start the upgrade procedure.

10. Monitor the modem reflash in the sn\_reflash window. Four files should get served:

| Command Prompt - sn_reflash.bat                                                                                                    |                     | × |
|----------------------------------------------------------------------------------------------------|---------------------|---|
| file overwrite allowed: No<br>thread pool size: 1                                                                                                    |                     | - |
| Reset your BlueTree modem to start the advanced firmware upgrade process<br>- Press the RESET button of the modem for approximately 8 to 12 seconds<br>then release it when only the WAN LED is flashing.                                                                                                    |                     |   |
| Press 'q' to quit.                                                                                                    |                     |   |
| Client 192.168.88.160:3754 C:\Documents and Settings\Administrator\Desktop\Ma<br>ibout\Release_3.05\3.05_sn_reflash\Images\sn-upgrade.flag, 1 Blocks Served<br>Client 192.168.88.160:1043 C:\Documents and Settings\Administrator\Desktop\Ma<br>ibout\Release_3.05\3.05_sn_reflash\Images\sn-u-boot.bin, 640 Blocks Served<br>Client 192.168.88.160:1045 C:\Documents and Settings\Administrator\Desktop\Ma<br>ibout\Release_3.05\3.05_sn_reflash\Images\sn-u-bootfs.jffs2, 3521 Blocks Served<br>Client 192.168.88.160:1045 C:\Documents and Settings\Administrator\Desktop\Ma<br>ibout\Release_3.05\3.05_sn_reflash\Images\sn-bootfs.jffs2, 3521 Blocks Served<br>Client 192.168.88.160:1045 C:\Documents and Settings\Administrator\Desktop\Ma<br>ibout\Release_3.05\3.05_sn_reflash\Images\sn-rootfs.jffs2, 30689 Blocks Serve<br>All firmware files have been successfully loaded.<br>Either connect another modem to upgrade and reset, or press 'q' to quit. | rc<br>rc<br>rc<br>d |   |

- 11. Wait for the reflash to complete ("All firmware files have been successfully loaded")
- 12. Wait for the modem to restart. Power and RS232 LEDs should be on. Modem has entirely restarted when the RS232 LED turns OFF.
- 13. Disconnect the modem from its power source. (If having difficulty, you may try again and wait for an additional minute after the RS232 LED turns OFF).
- 14. Quit the sn\_reflash.bat program by pressing **q** in its window.

#### Notes:

- The sn\_reflash.bat launches a TFTP server after reconfiguring the "Local Area Connection" interface to a static IP address. Setting the network interface may take a few minutes. The interface configuration is then restored when the program quits. If this is a problem, you may configure your Ethernet interface to the following static IP address 192.168.88.180 and run bttftpsrv -v in a DOS prompt of the Images directory.
- Launching the TFTP server may trigger a Windows firewall warning:

| 🐸 Windows Security Alert                                                                                                    |
|----------------------------------------------------------------------------------------------------|
| To help protect your computer, Windows Firewall has blocked some features of this program.                                                                                                    |
| Do you want to keep blocking this program?                                                                                                    |
| Name: BTTFTPSrv                                                                                                    |
| Publisher: Unknor<br>C:\Documents and Settings\Tempuser\Desktop\SN_Firm                                                                                                    |
|                                                                                                    |
| Windows Firewall has blocked this program from accepting connections from the<br>Internet or a network. If you recognize the program or trust the publisher, you can<br>unblock it. <u>When should Lunblock a program?</u> |

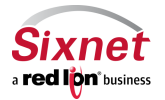

Sixnet, Inc. 331 Ushers Road, Ballston Lake, NY 12019

Select **Unblock** to continue.

- When performing the update procedure on multiple modems, do not quit the sn\_reflash.bat program (skip point 13), and loop between points 8 to 12.
- Do not try to connect to the newly upgraded SN- Series modem unless the TFTP server (sn\_reflash) is terminated (the LAN Ethernet interface has been specially configured for the TFTP operations). Once the TFTP server has been terminated, you may connect to your newly upgraded device using a web browser at <a href="http://192.168.0.1:10000">http://192.168.0.1:10000</a>.
- Please note, when flashing the /storage/ partition will be erased. If you have specific SDK programs or configs loaded in this partition, and you would not like the /storage/ partition to be erased, delete the **sn-upgrade.flag** file (for 4.xx it is **sng25-upgrade.flag**) from your \3.xx\_sn\_reflash\Images\ folder before running the tftp server.

### 4 Manual "Workaround" Advanced Firmware Upgrade Procedure

#### Windows XP PC Setup procedures:

- Click Start Control Panel Network Connections
- Highlight the Ethernet adapter that will be connected to the device, right click on the adapter and click properties.

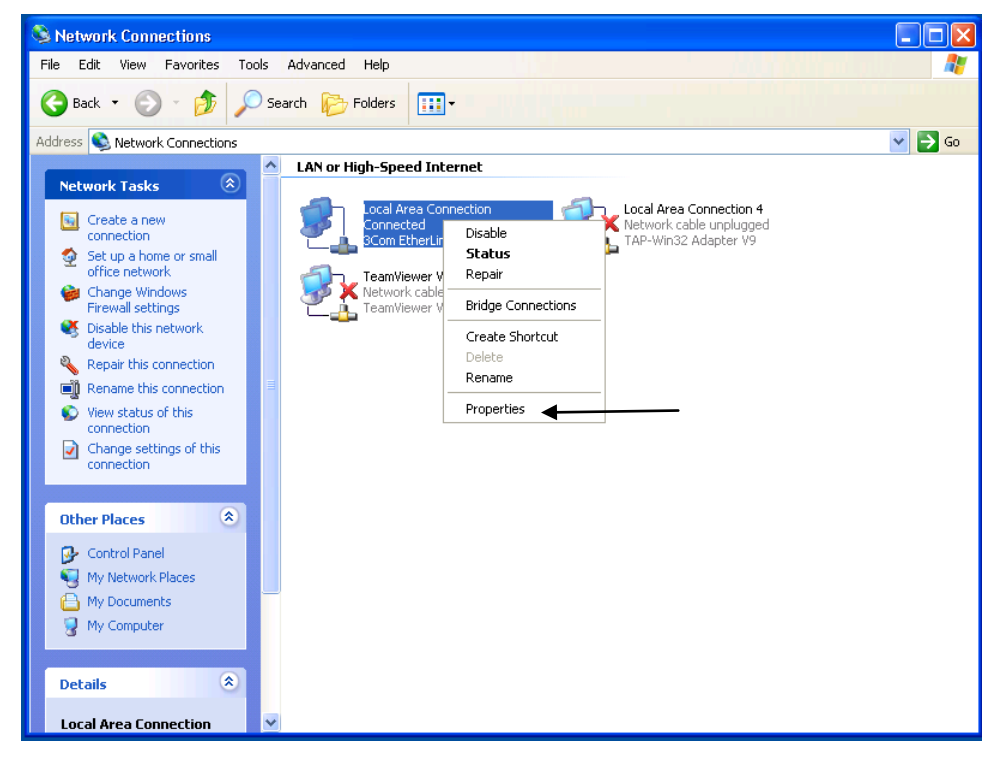

• Highlight Internet Protocol (TCP/IP) and click Properties.

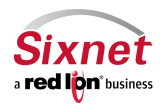

Migration and update procedures

| 🕂 Local Area Connection Properties 🛛 🔹 🔀                                                                                                    |  |  |
|----------------------------------------------------------------------------------------------------|--|--|
| General Advanced                                                                                                    |  |  |
| Connect using:                                                                                                    |  |  |
| B 3Com EtherLink XL 10/100 PCI TX N Configure                                                                                                    |  |  |
| This connection uses the following items:                                                                                                    |  |  |
| Elient for Microsoft Networks      Elie and Printer Sharing for Microsoft Networks      Elie and Printer Scheduler      Second Content Protocol (TCP/IP)                                             |  |  |
| Install Uninstall Properties Description Transmission Control Protocol/Internet Protocol. The default wide area network protocol that provides communication across diverse interconnected networks. |  |  |
| Show icon in notification area when connected Notify me when this connection has limited or no connectivity                                                                                          |  |  |
| OK Cancel                                                                                                    |  |  |

- Enter the following information:
  - o IP address: 192.168.88.180
  - o Subnet Mask: 255.255.255.0
  - Leave everything else blank

Note what the current settings are **before** changing in order to restore those settings later once firmware flash is complete.

| Internet Protocol (TCP/IP) Prope                                                                                                    | rties 🛛 🕐 🔀         |  |
|----------------------------------------------------------------------------------------------------|---------------------|--|
| General                                                                                                    |                     |  |
| You can get IP settings assigned automatically if your network supports this capability. Otherwise, you need to ask your network administrator for the appropriate IP settings. |                     |  |
| 🔿 Obtain an IP address automaticall                                                                                                    | y .                 |  |
| <ul> <li>Use the following IP address: —</li> </ul>                                                                                                    |                     |  |
| IP address:                                                                                                    | 192.168.88.180      |  |
| Subnet mask:                                                                                                    | 255 . 255 . 255 . 0 |  |
| Default gateway:                                                                                                    | · · ·               |  |
| Obtain DNS server address automatically                                                                                                    |                     |  |
| O Use the following DNS server addresses:                                                                                                    |                     |  |
| Preferred DNS server:                                                                                                    | · · ·               |  |
| Alternate DNS server:                                                                                                    |                     |  |
| Advanced                                                                                                    |                     |  |
| OK Cancel                                                                                                    |                     |  |

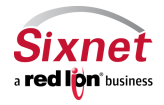

Sixnet, Inc. 331 Ushers Road, Ballston Lake, NY 12019

• When complete click OK then OK again to return to Network Connections.

#### Windows 7 PC Setup procedures:

- Click the Windows button in lower left corner of screen Control Panel.
  - o If in Category mode, click "View network status and tasks"

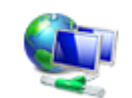

Network and Internet View network status and tasks Choose homegroup and sharing options

- o If Control Panel is showing Icons, choose "Network and Sharing Center"
- The Network and Sharing Center window will be displayed. On the left side of window, click "Change adapter settings".

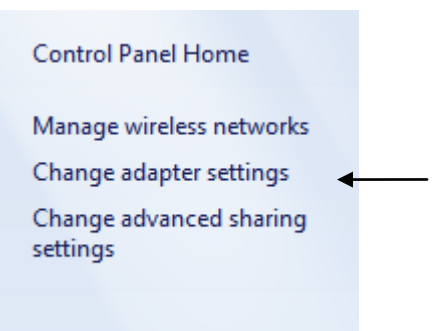

- Locate the Ethernet adapter the device will be connected to in the window. Right click onto the adapter and select properties.
- Inside the "This connection uses the following items:" window, look for Internet Protocol Version 4 (TCP/IPv4). Highlight and click Properties.

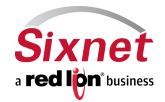

Migration and update procedures

| Local Area Connection Properties                                                   | × |  |
|------------------------------------------------------------------------------------|---|--|
| Networking Sharing                                                                 |   |  |
| Connect using:                                                                     |   |  |
| Intel(R) 82579LM Gigabit Network Connection                                        |   |  |
| Configure                                                                          |   |  |
| This connection uses the following items:                                          |   |  |
|                                                                                    |   |  |
| Install Uninstall Properties                                                       |   |  |
| Description<br>Allows your computer to access resources on a Microsoft<br>network. |   |  |
| OK Cancel                                                                          |   |  |

- Enter the following information:
  - IP address: 192.168.88.180
  - o Subnet Mask: 255.255.255.0
  - Leave everything else blank

Note what the current settings are **before** changing in order to restore those settings once the firmware flash is completed.

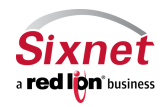

Migration and update procedures

| Internet Protocol Version 4 (TCP/IPv4)                                                                                                    | Properties ? 🔀       |  |
|----------------------------------------------------------------------------------------------------|----------------------|--|
| General                                                                                                    |                      |  |
| You can get IP settings assigned automatically if your network supports this capability. Otherwise, you need to ask your network administrator for the appropriate IP settings. |                      |  |
| Obtain an IP address automatically                                                                                                    |                      |  |
| • Use the following IP address:                                                                                                    |                      |  |
| IP address:                                                                                                    | 192 . 168 . 88 . 180 |  |
| Subnet mask:                                                                                                    | 255.255.255.0        |  |
| Default gateway:                                                                                                    | · · ·                |  |
| Obtain DNS server address automatically                                                                                                    |                      |  |
| Ose the following DNS server ad                                                                                                    | dresses:             |  |
| Preferred DNS server:                                                                                                    |                      |  |
| Alternate DNS server:                                                                                                    | • • •                |  |
| Validate settings upon exit                                                                                                    | Advanced             |  |
|                                                                                                    | OK Cancel            |  |

• When information is complete, click OK and then OK again to return to Network Connections window.

#### Windows 8 PC Setup procedures:

• On the windows 8 desktop, place mouse cursor in lower right corner of the screen. The windows sidebar will slide into view. Choose Settings followed by Control Panel.

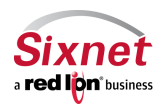

Migration and update procedures

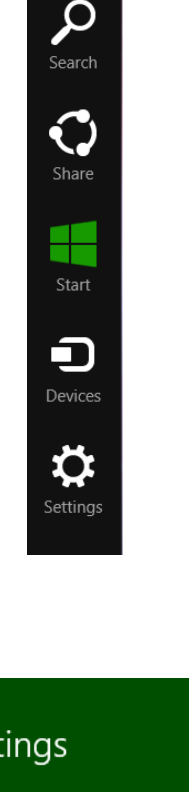

| Settings        |
|-----------------|
| Desktop         |
| Control Panel   |
| Personalization |
| PC info         |
| Help            |
|                 |

• The windows control panel will open. Choose "View network status and tasks"

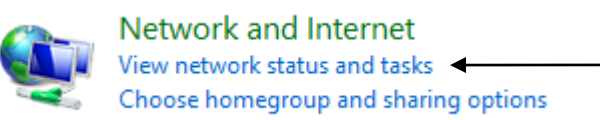

• On the left hand side of screen, click "Change adapter settings"

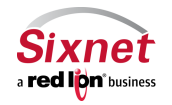

Sixnet, Inc. 331 Ushers Road, Ballston Lake, NY 12019

Migration and update procedures

| Control Panel Home                  |
|-------------------------------------|
| Change adapter settings <           |
| Change advanced sharing<br>settings |

• Locate the Ethernet adapter the device will be connected to in the window. Right click onto the adapter and select properties.

| Ethernet Properties                                                                                                    | ×          |  |
|----------------------------------------------------------------------------------------------------|------------|--|
| Networking                                                                                                    |            |  |
| Connect using:                                                                                                    |            |  |
| Intel(R) PRO/1000 MT Network Connection                                                                                                    | ion        |  |
|                                                                                                    | Configure  |  |
| This connection uses the following items:                                                                                                    |            |  |
| ✓       GoS Packet Scheduler         →       Microsoft Network Adapter Multiplexor Protocol         ✓       →         ✓       Microsoft LLDP Protocol Driver         ✓       →         ✓       Link-Layer Topology Discovery Mapper I/O Driver         ✓       →         ✓       Internet Protocol Version 6 (TCP/IPv6)         ✓       →         ✓       Internet Protocol Version 4 (TCP/IPv4) |            |  |
| Install Uninstall                                                                                                    | Properties |  |
| Description<br>Allows your computer to access resources on a Microsoft<br>network.                                                                                                    |            |  |
| OK                                                                                                    | Cancel     |  |

- Inside the "This connection uses the following items:" window, look for Internet Protocol Version 4 (TCP/IPv4). Highlight and click Properties.
- Enter the following information:
  - IP address: 192.168.88.180
  - Subnet Mask: 255.255.255.0
  - o Leave everything else blank

Note what the current settings are **before** changing in order to restore those settings later once firmware flash is complete.

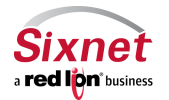

Sixnet, Inc. 331 Ushers Road, Ballston Lake, NY 12019

Migration and update procedures

| Internet Protocol Version 4 (TCP/IPv4) Properties                                                                                                    |                                         |  |  |
|----------------------------------------------------------------------------------------------------|-----------------------------------------|--|--|
| General                                                                                                    |                                         |  |  |
| You can get IP settings assigned automatically if your network supports<br>this capability. Otherwise, you need to ask your network administrator<br>for the appropriate IP settings. |                                         |  |  |
| Obtain an IP address automatical                                                                                                    | ly                                      |  |  |
| • Use the following IP address:                                                                                                    |                                         |  |  |
| IP address:                                                                                                    | 192 . 168 . 88 . 180                    |  |  |
| Subnet mask:                                                                                                    | 255 . 255 . 255 . 0                     |  |  |
| Default gateway:                                                                                                    |                                         |  |  |
| Obtain DNS server address autom                                                                                                    | Obtain DNS server address automatically |  |  |
| • Use the following DNS server add                                                                                                    | resses:                                 |  |  |
| Preferred DNS server:                                                                                                    |                                         |  |  |
| Alternate DNS server:                                                                                                    | · · ·                                   |  |  |
| Validate settings upon exit Advanced                                                                                                    |                                         |  |  |
|                                                                                                    | OK Cancel                               |  |  |

• When information is complete, click OK and then OK again to return to Network Connections window.

#### **Running Advanced Firmware Flash:**

- Open a command prompt on the Windows PC:
  - From XP:
    - Start Run.
    - Type cmd in the text box and hit enter.

| Run   | 2 🛛                                                                                                    |
|-------|----------------------------------------------------------------------------------------------------|
| -     | Type the name of a program, folder, document, or<br>Internet resource, and Windows will open it for you. |
| Open: | cmd 💌                                                                                                    |
|       | OK Cancel Browse                                                                                         |

• From 7:

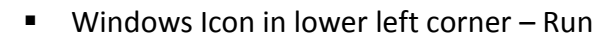

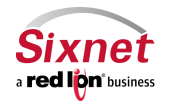

Sixnet, Inc. 331 Ushers Road, Ballston Lake, NY 12019

Migration and update procedures

• Type cmd in the text box and hit enter.

| 📼 Run | ×                                                                                                    |
|-------|----------------------------------------------------------------------------------------------------|
|       | Type the name of a program, folder, document, or Internet<br>resource, and Windows will open it for you. |
| Open: | cmd ▼                                                                                                    |
|       | OK Cancel Browse                                                                                         |

- From 8:
  - On the windows 8 desktop, place mouse cursor in lower right corner of the screen. The windows sidebar will slide into view. Click Search. In search box, type cmd. Double click the Command Prompt Icon.

| Search          |   |
|-----------------|---|
| Everywhere 🗸    |   |
| cmd             | P |
| Command Promot  |   |
| Command Prohipt |   |
|                 |   |

- At the command prompt, change directories up to the Images directory in the advanced reflash directory. For example, if the flash package is on the users desktop, the path would be as follows:
  - Windows XP:
    - C:\Documents and Settings\"username"\Desktop
    - Note: replace "username" with the current signed in user ie Administrator, etc

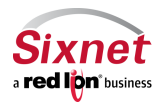

Sixnet, Inc. 331 Ushers Road, Ballston Lake, NY 12019

Migration and update procedures

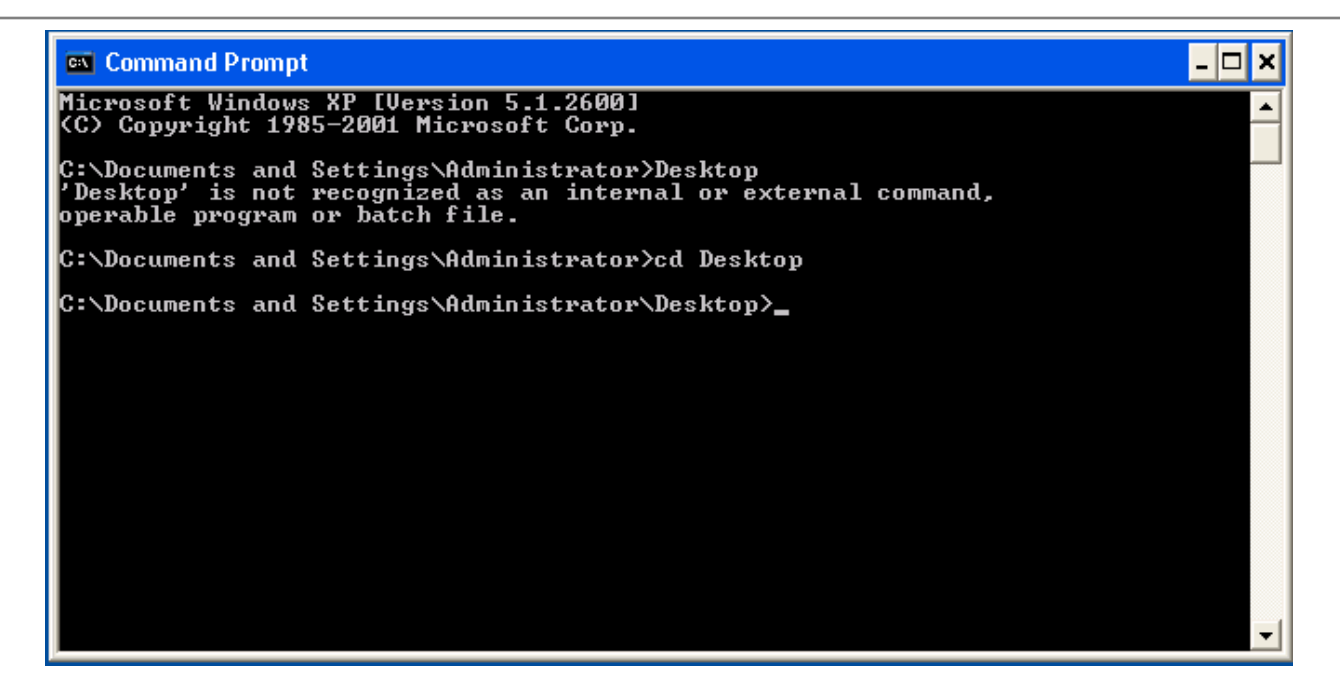

- Windows 7:
  - C:\Users\"username"\Desktop
  - Note: replace "username" with current signed in user ie Administrator, etc.

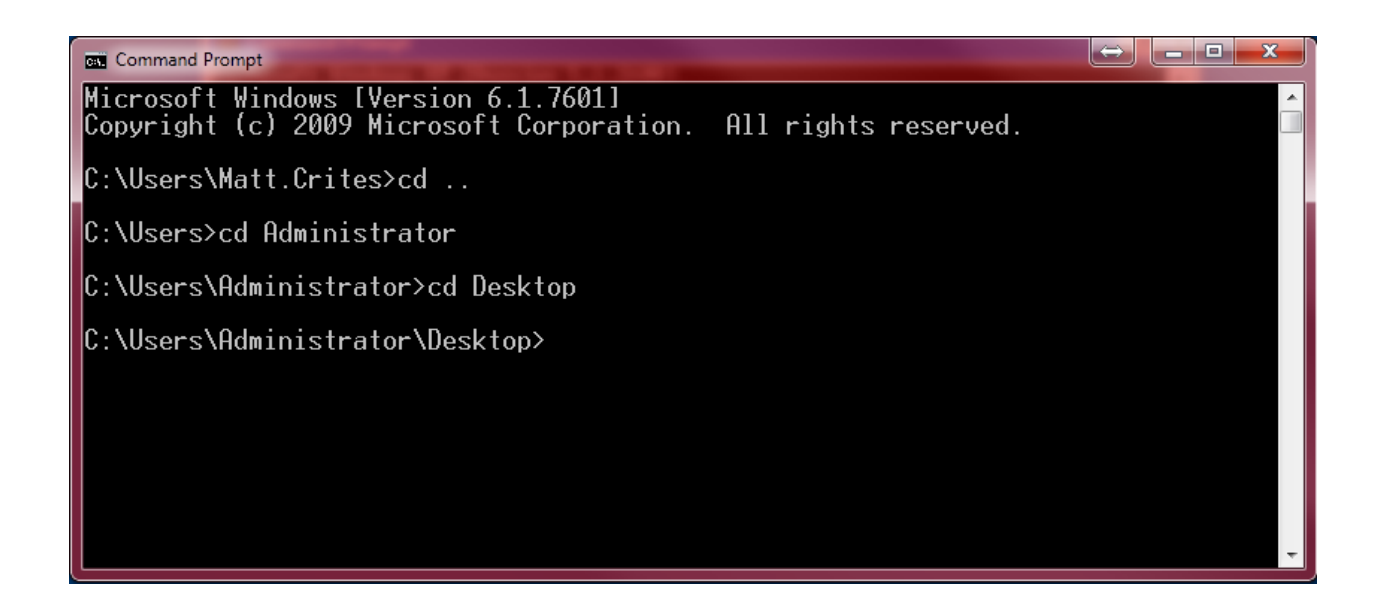

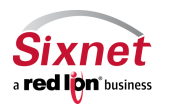

Sixnet, Inc. 331 Ushers Road, Ballston Lake, NY 12019

- Windows 8:
  - C:\Users\"username"\Desktop
  - Note: replace "username" with current signed in user ie Administrator, etc

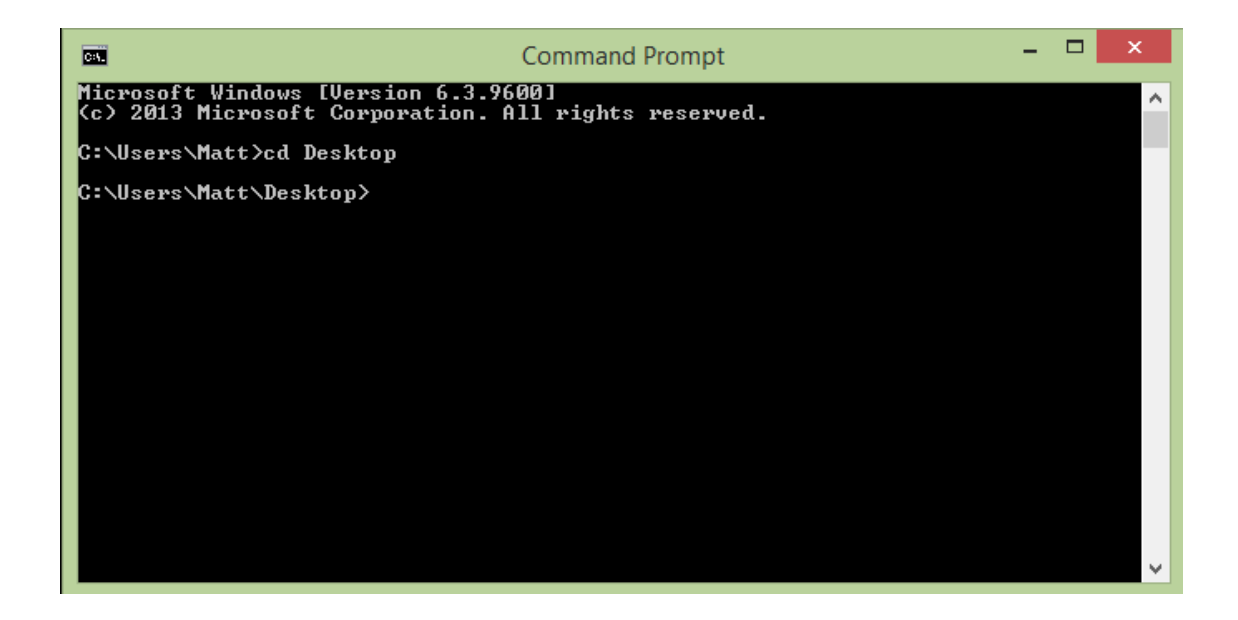

- Once inside the advanced firmware directory, change directories into Images.
- Inside the Images folder, enter the following to start the TFTP server:
  - BTTFTPSrv.exe –v
    - Note: If a windows firewall window pops up asking if the program should be allowed, ensure all three boxes are checked and "Allow access" chosen.

| <b>@</b>                                                                                                    |                  | Windows Security Alert                                              | X  |
|----------------------------------------------------------------------------------------------------|------------------|---------------------------------------------------------------------|----|
| Windo                                                                                                    | ows Firewa       | ll has blocked some features of this app                            |    |
| Windows Firewall has blocked some features of bttftpsrv on all public and private networks.                                              |                  |                                                                     |    |
|                                                                                                    | Name:            | bttftpsrv                                                           |    |
|                                                                                                    | Publisher:       | Unknown                                                             |    |
|                                                                                                    | Pat <u>h</u> :   | C:\users\matt\desktop\3.14_4.14_sn_reflash\images<br>\bttftpsrv.exe |    |
| Allow bttftpsrv to o                                                                                                    | communicate or   | these networks:                                                     |    |
| ✓ Private netv                                                                                                    | vorks, such as r | ny home or work network                                             |    |
| Public networks, such as those in airports and coffee shops (not recommended<br>because these networks often have little or no security) |                  |                                                                     |    |
| What are the risks                                                                                                    | of allowing an   | app through a firewall?                                             |    |
|                                                                                                    |                  | Now access Canc                                                     | el |

• The TFTP server will start. In the window will be a list of IP's the TFTP server is listening on. Ensure 192.168.88.180:69 is listed. Once verified, hold the reset button on the device until the WAN LED begins to

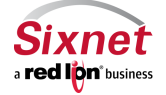

Sixnet, Inc. 331 Ushers Road, Ballston Lake, NY 12019

flash (between 10 – 12 seconds) then release.

| 🖬 Command Prompt - BTTFTPSrv.exe -v                                                                                                    |   |
|----------------------------------------------------------------------------------------------------|---|
| eflash\Images\<br>listening On: 169.254.32.19:69<br>listening On: 169.254.117.35:69<br>listening On: 192.168.31.113:69<br>listening On: 192.168.0.10:69<br>listening On: 192.168.88.180:69                                                                                                    | * |
| listening On: 102.100.1.10:09<br>listening On: 10.8.0.6:69                                                                                                    | Ш |
| listening On: 107.204.33.04.07<br>listening On: 127.0.0.1:69<br>permitted clients: all<br>server port range: all<br>max blksize: 65464<br>default blksize: 512<br>default timeout: 10<br>file read allowed: Yes<br>file create allowed: Yes<br>file overwrite allowed: No<br>thread pool size: 1 |   |
| Reset your Bluelree modem to start the advanced firmware upgrade process<br>- Press the RESET button of the modem for approximately 8 to 12 seconds<br>then release it when only the WAN LED is flashing.<br>Press 'q' to quit.                                                                  |   |
|                                                                                                    | Ŧ |

- Observe blocks of files getting transferred to the device. Once all the files have been served, either connect another device to continue the flashing process or hit "q" to quit the program.
- Restore the IP on the PC's Ethernet adapter to previous settings.

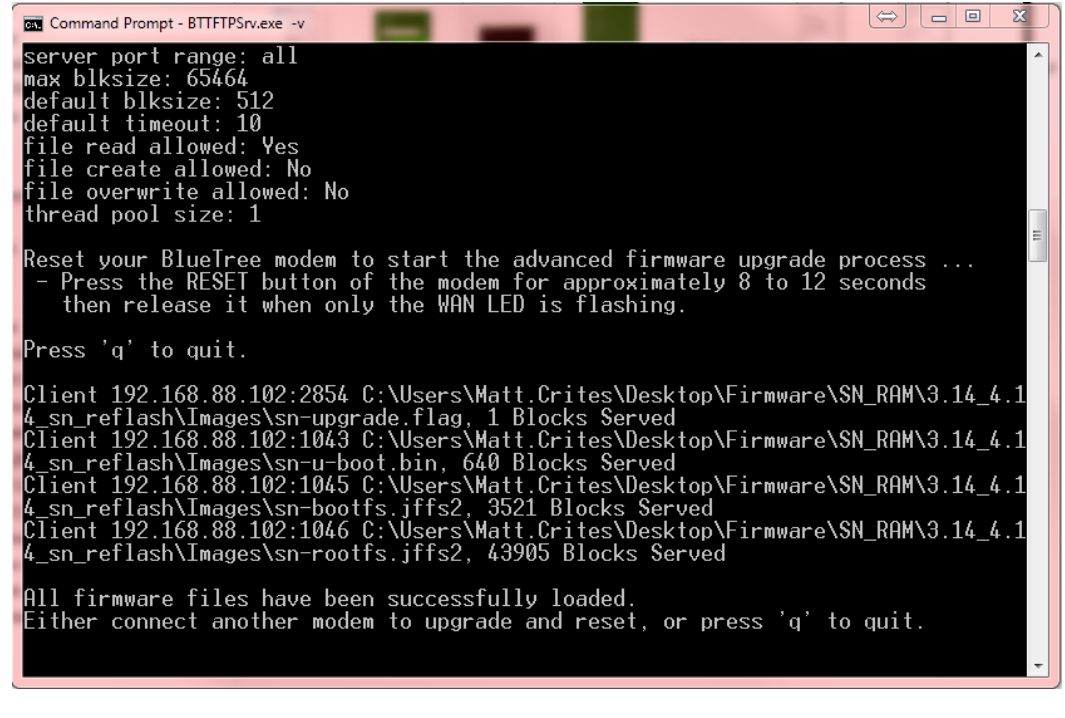

Sixnet a red lion<sup>\*</sup> business

Sixnet, Inc. 331 Ushers Road, Ballston Lake, NY 12019

# 5 Support Information

Visit the Industrial Wireless Product Support section of Sixnet website to download product manuals, software updates and modem firmware updates.

| US & Canada   | +1-877-432-9908           |
|---------------|---------------------------|
| International | +1-518-877-5173           |
| Email         | <u>support@sixnet.com</u> |
| Website       | http://www.sixnet.com     |

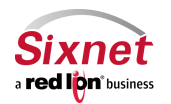

Sixnet, Inc. 331 Ushers Road, Ballston Lake, NY 12019